## Viewing Your Child's Report Card:

- Login to Parent Portal
- Click on 'Documents'
- Select the School Year you would like to view the report card for
- Click on the Report Card for your child
  - The report card will open in a new window
- Once it is open you can print or save the report card

## Ver la boleta de calificaciones de su hijo:

- Inicie sesión en el Portal para padres
- Haga clic en 'Documentos'
- Seleccione el año escolar del que le gustaría ver la boleta de calificaciones
- Haga clic en la boleta de calificaciones de su hijo/a
  - La boleta de calificaciones se abrirá en una nueva Ventana
- Una vez que esté abierto, puede imprimir o guardar la boleta de calificaciones

## Xem Thẻ Báo Cáo của Con Quý Vị:

- Đăng nhập vào Cổng Phụ Huynh
- Bấm vào 'Documents' (Tài Liệu)
- Chọn Niên Khóa quý vị muốn xem thẻ báo cáo
- Bấm vào Thẻ Báo Cáo của con quý vị
  - Thẻ báo cáo sẽ mở trong một cửa sổ mới
- Khi thẻ mở ra, quý vị có thể in hoặc lưu thẻ báo cáo

| Infinite Compus    |                                            |   |
|--------------------|--------------------------------------------|---|
| Message Center     | Documents                                  |   |
| Today              |                                            |   |
| Calendar           | 22-23                                      |   |
| Assignments        | Portal eSignatures                         |   |
| Grades             | 22-23SY                                    |   |
| Grade Book Updates | Created: 07/29/2022 - Received: 07/29/2022 |   |
| Attendance         | Report Card Progress Report - Term 1 22-23 | > |
|                    | Schedule                                   |   |
| Documents          | Student Schedule 22-23                     | > |
| More               |                                            |   |